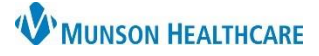

## Virtual Urgent Care: Outstanding Orders Report for all staff

## Cerner Reporting Portal EDUCATION

## How to Access and Run

- 1. Within StoreFront:
  - a. Search for and open Reporting Portal.
- 2. Search for Outstanding.
- 3. Select Outstanding Amb Lab/Rad Order by Pract.
  - a. Click the star icon to save it as a favorite.
- 4. Click the report name to expand
  - a. Click Run.

| as a favorite  |                                                                                                 |                                        |                                                                                   |                                                                                     |                      |                   |          |        |      |       |  |
|----------------|-------------------------------------------------------------------------------------------------|----------------------------------------|-----------------------------------------------------------------------------------|-------------------------------------------------------------------------------------|----------------------|-------------------|----------|--------|------|-------|--|
|                |                                                                                                 | Al                                     | ll Reports (4)<br>eport Name 🔺                                                    | My Favorites (1)                                                                    | ÷                    | Categories        | _        | Source | Favo | orite |  |
| 4.             | <b>Click</b> the report name to expand.<br>a. <b>Click</b> Run.                                 | Outstandi<br>Descriptio<br>No descript | ing Amb Lab/Rad (<br>ing Amb Lab/Rad (<br>n:<br>tion available.                   | d Orders by Pract                                                                   | 4                    | Explorer Menu (Ma | in Menu) | Public | a    |       |  |
| 5.<br>6.<br>7. | Modify date fields as desired.<br>Select Virtual Urgent Care at the location.<br>Click Execute. |                                        | Discern Prompt<br>Output to File/Printer<br>Start Date:<br>End Date:<br>Location: | COUTSTANDING_AI MINE MINE 05/16/2022 05/16/2022 Virtual Urgen Virtual Urgen Execute | MB_ORDERS<br>ht Care |                   | ×        | _      |      |       |  |
|                | day at 7am and 3pm.                                                                             |                                        | Return to prompts                                                                 | on close of output                                                                  |                      |                   |          |        |      |       |  |

## For patients who are on the outstanding orders report but do not have results:

- 2-days after VUC visit, call the lab to check on results.
- If the lab does not have results, call the patient to see if the lab was completed.
  - Must be within 5-days for Paxlovid prescription.
- > If patient is no longer planning to complete the ordered lab, delete the order in PowerChart.

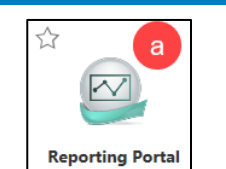